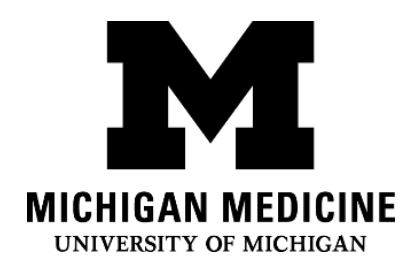

### Setting up your Michigan Medicine Patient Portal App (Mandarin/Cantonese) 密西根医学部患者门户客户端设置

(普通话/广东话)

#### Step 1:

第一步:

Call the patient portal assistance hotline at (734) 615-0872. If you do not speak English, you can ask the operator for an interpreter. Mandarin and Cantonese interpreters are available. The operator will talk you through the steps in this handout.

拨打患者门户辅助热线 (734) 615-0872。如果不讲英语也没关系,可以随时向接线员申请 口译员——广东话和普通话都有哦!接线员会和您共同完成接下来的步骤。

- If you are concerned that you won't understand what the operator is saying, you can contact an interpreter and ask them to call the portal assistance line above for you. Contact an interpreter by dialing:
  - $\circ \phantom{0}$  1-734-615-4882 for Mandarin
  - o 1-734-615-1363 for Cantonese

如果您担心听不懂接线员说的话,您也可以联系翻译,然后请翻译帮您拨打患者门户 辅助热线。联系翻译请拨打:普通话1-734-615-4882,广东话1-734-615-1363

## **Step 2: Download the portal app:** 第二步:下载患者门户客户端:

- a. Find the App Store (blue icon) on your iPhone 在手机上找到苹果商店 App Store (蓝色的 图标)
- b. Click on the magnifying glass to search 点击放大镜图标准备搜索

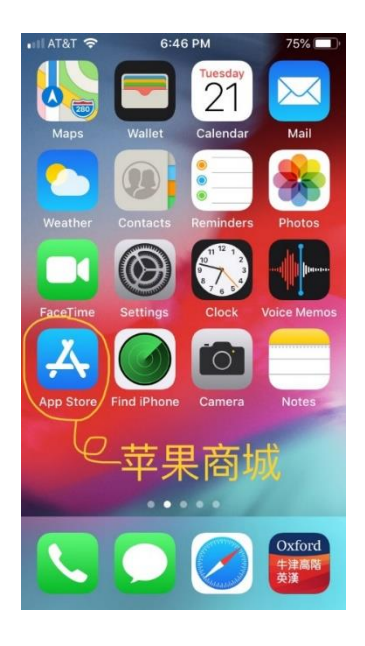

c. Search & download "MyUofMHealth"

搜索"MyUofMHealth"并下载

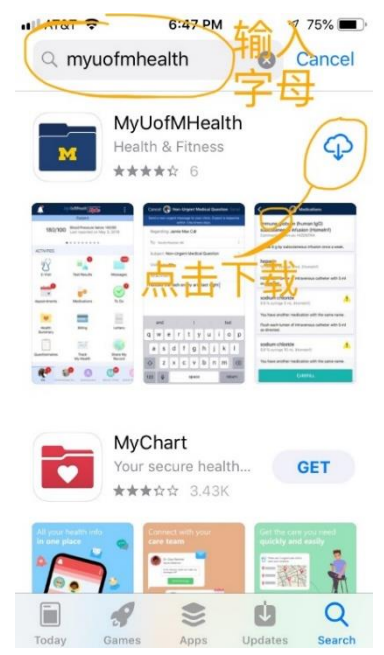

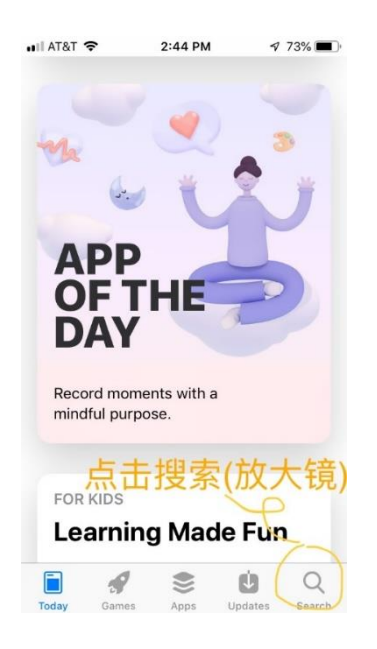

#### **Step 3: Accept the end user agreement** 第三步:接受终端用户同意条款

a. Click on the green button at the end of the user agreement to accept

点击终端用户同意条款下面绿色的按钮 ACCEPT 同意条款

•11 AT&T 🗢 6:49 PM 73% 🔳

#### LICENSED APPLICATION END USER LICENSE AGREEMENT

The MyChart for iPhone software product (the "Product"), as made available through the Apple, Inc. ("Apple") App Store, is licensed, not sold, to you. As used herein, "you" and "your" refer to the individual or entity that wishes to use the Licensed Application. Your license to this Product is subject to your prior acceptance of this Licensed Application End User License Agreement (this "License"), and you agree that the terms of this License will apply to this Product. Your license to this Product under this Licensed Application End User License Agreement is granted by Epic Systems Corporation ("Licensor"). This Product, as subject to the license granted under this License, is referred to herein as the "Licensed Application." Licensor reserves all ownership and intellectual property rights in and tothe Licensed Application. certain supported data networks, and enables users to access, review and use certain data (and perform certain actions with such data) where

ACCEPT

b. Click **allow** on the right side of the allow notifications screen to continue.

点击右侧的选项 Allow 允许推送以便继续

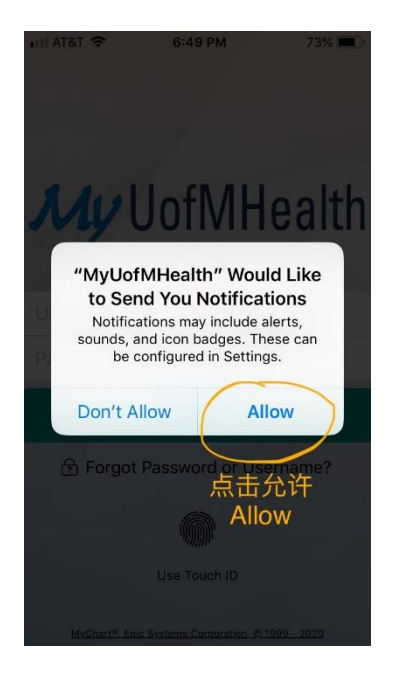

#### Step 4: Begin registration

第四步: 开始注册

a. Click the blue button on the login screen to sign up for an account. 点击下方的蓝色按钮 SIGN UP NOW 注册一个账户

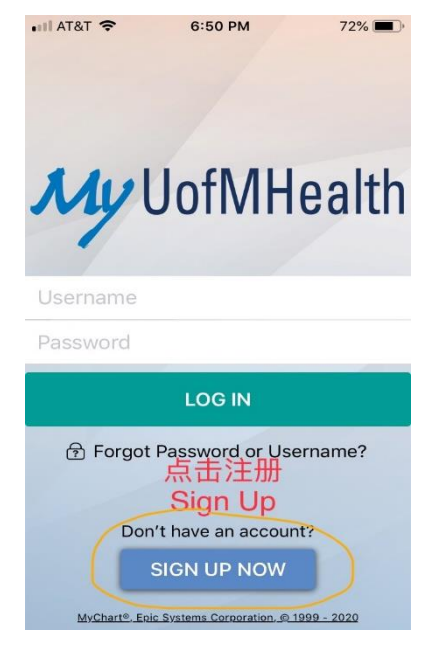

### Step 5: Enter your personal Information

第五步: 输入个人信息

a. Ask the operator for your activation code, then enter it in the spaces. Enter your birthday and Medical Record Number (MRN) then click on the yellow button: "Next"

请向接线员索取激活码,然后在上方依次输入激活码、生日、和病历号码,然后点击黄 色按钮 NEXT

| II AT&T 🗢                                                                                          | 6:50 PM                                                                                                    | 72% 💻                                                    |
|----------------------------------------------------------------------------------------------------|----------------------------------------------------------------------------------------------------|----------------------------------------------------------|
|                                                                                                    | Sign Up                                                                                                    | Close                                                    |
| All fields are r                                                                                   | equired.                                                                                                    |                                                          |
| MyUofMHea<br>Enter your Active<br>enrollment letter<br>sensitive). You w<br>after you comple<br>激活 | th Activation (<br>ition Code as it app<br>(your code is not code<br>ill not need to use<br>te the signup proc<br>码 (接<br>告诉你》 | Code<br>pears on your<br>iase<br>this code<br>ess.<br>线员 |
| No Activation                                                                                      | Code? Sign Up                                                                                                    | Online                                                   |
| Date of Birth<br>Enter your date of<br>using 4 digits for                                          | 出生日<br>of birth in the formative<br>the year.                                                                                  | <b>) 期</b><br>at shown,                                  |
| mm / aa /                                                                                          | уууу                                                                                                    |                                                          |
| Medical Recoin<br>病历-<br>接                                                                         | <sup>rd Number</sup><br>号码(ì<br>钱员)                                                                                            | 旬问                                                       |
|                                                                                                    |                                                                                                    |                                                          |

 b. Afterwards, the system will be asking you to provide your email address twice, then you proceed to set up your user name and password, security questions. Once those are set, make sure you write them down. 之后,系统会提示输入电子邮箱两次,并设置用户名、 密码和安全问题。设置好之后最好用 纸笔记下来哦。

| III AT&T 🗢                      | 6:50 P                            | M                              | 72% 🔲 |
|---------------------------------|-----------------------------------|--------------------------------|-------|
|                                 | Sign l                            | Jp                             | Close |
| sensitive). Yo<br>after you com | u will not need<br>plete the sign | d to use this c<br>up process. | ode   |
|                                 |                                   |                                |       |
| XXXXX                           | - xxxxx                           | - xxxxx                        |       |
| No Activati                     | on Code? S                        | ign Up Onli                    | ine   |
|                                 |                                   |                                |       |
| Date of Bi                      | rth<br>to of birth in ti          | ha farmat -k-                  |       |
| using 4 digits                  | for the year.                     | ne format sho                  | wn,   |
|                                 |                                   |                                |       |
|                                 |                                   |                                |       |
| mm / du                         | / уууу                            |                                |       |
| Medical Re                      | cord Nymbe                        | erte                           |       |
| 項                               | 以计1言                              | 息后                             |       |
|                                 | 土 41 半 4                          | 赤Nov                           | .+    |
| 王<br>王                          | 1 212                             | FINE)                          | CL    |
|                                 | NIEN/                             |                                |       |
|                                 |                                   | ')                             |       |
|                                 | -                                 |                                |       |
|                                 |                                   |                                |       |
|                                 |                                   |                                |       |

### (Your choice) Step 6: Set up touch ID, so log in will be easier (可选) 第六步: 设置指纹登入, 让下次登入更简单

- a. Choose the first one "Set Up Now" 点击第一个选项 Set Up Now
- b. Switch on the option that shows finger print 将有指纹的那个选项调成绿色

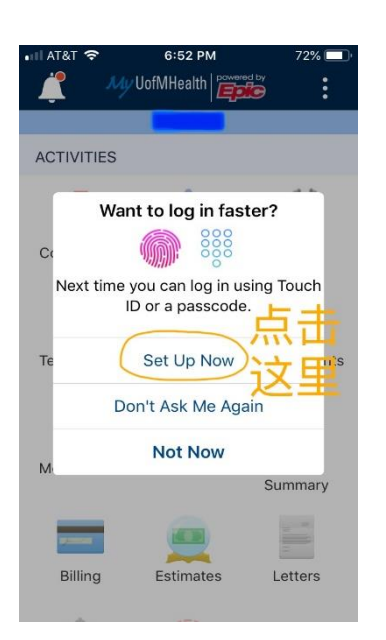

| 📲 AT&T 🗧              | 7:05 PM                                                      | 70% 🔲             |  |  |
|-----------------------|--------------------------------------------------------------|-------------------|--|--|
| Account Settings      |                                                              |                   |  |  |
| Ś                     | Update Email and Pl<br>zhihaow@middlebury.ec<br>831-582-1100 | none<br>lu/<br>分许 |  |  |
| ම                     | Change Password                                              | 绿色)               |  |  |
| 0000                  | Use Passcode                                                 | $\bigcirc$        |  |  |
| Use a 4-<br>your acc  | digit number as an altern<br>ount on this device.            | ative login for   |  |  |
|                       | Use Touch ID                                                 |                   |  |  |
| Use your<br>your acc  | fingerprint as an alternat<br>ount on this device.           | ive login for     |  |  |
| C                     | Notifications                                                |                   |  |  |
| Send not<br>informati | ifications to this device w<br>on is available.              | vhen new          |  |  |
| 0                     | Link My Accounts                                             |                   |  |  |

# Step 7: Be ready for your visit 第七步:准备就诊

a. Click on the calendar icon that says
"Appointments". Once there, click on the video button, then wait patiently for your doctor and interpreter to join the visit!

点击图标为日历的选项(Appointments),进入之后点击 视频按钮,之后就耐心等待医生和口译员进来啦

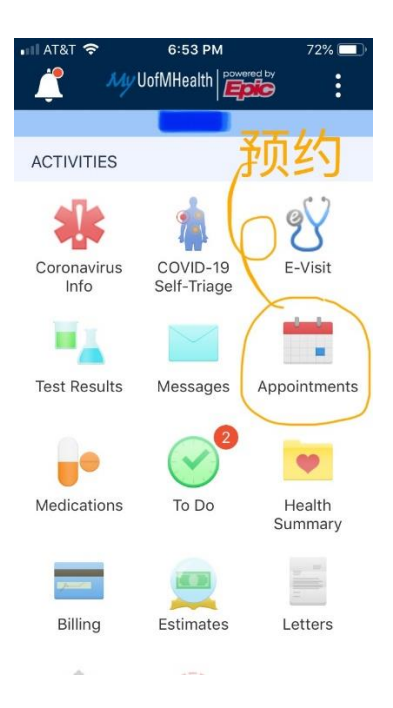

Disclaimer: This document contains information and/or instructional materials developed by Michigan Medicine for the typical patient with your condition. It may include links to online content that was not created by Michigan Medicine and for which Michigan Medicine does not assume responsibility. It does not replace medical advice from your health care provider because your experience may differ from that of the typical patient. Talk to your health care provider if you have any questions about this document, your condition or your treatment plan. Edited by: Karelyn Munro, BA

Patient Education by <u>Michigan Medicine</u> is licensed under a <u>Creative Commons Attribution</u>. <u>NonCommercial-ShareAlike 4.0 International Public License</u>. Last Revised 05/2020